# HOLLY VIEW Powered by Hollyland

#### Shenzhen Hollyland Technology Co., Ltd.

,8F, 5D Building, Skyworth Innovation Valley Tangtou Road, Shiyan Street, Baoan District, Shenzhen, 518108, China

صنع في الصين

رقم الجزء: 3003080743

#### الدعم

إذا واجهت أي مشكلات في استخدام المنتج أو كنت بحاجة إلى أي مساعدة، فيُرجى التواصل مع فريق الدعم لدى Hollyland عن طريق وسائل الاتصال الآتية:

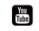

HollylandTech

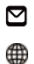

support@hollyland.com

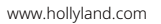

HollylandTech

Tech 🕜

\*\*\*

## HollylandTech

Hollvland User Group

#### بيان:

تحتفظ شركة Shenzhen Hollyland Technology Co., Ltd. بجميع حقوق الطبع والنشر. من دون الحصول على موافقة كتابية من شركة Shenzhen Hollyland Technology Co., Ltd، لا يجوز لأي منظمة أو فرد نسخ أو إعادة إنتاج أي محتوى مكتوب أو توضيحي جزئيًا أو كليًا ونشره بأي شكل من الأشكال.

#### بيان العلامة التجارية:

تمتلك شركة .Shenzhen Hollyland Technology Co., Ltd جميع العلامات التجارية.

**ملحوظة:** بسبب ترقيات إصدار المنتج أو لأسباب أخرى، سيتم تحديث هذا الدليل السريع من وقت لآخر. ويتم توفير هذه الوثيقة كدليل للاستخدام فقط ما لم يتم الاتفاق على خلاف ذلك. ولا تشكل جميع التمثيلات والمعلومات والتوصيات الواردة في هذه الوثيقة ضمانات من أي نوع سواء صريحة أو ضمنية.

### معلومات التطبيق

#### LarkSound

يتوفر تطبيق LarkSound للتنزيل على متاجر Xiaomi وHuawe وApple App Store يمكنك أيضًا مسح رمز الاستجابة السريعة أدناه لتنزيل التطبيق.

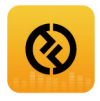

يمثل تطبيق LarkSound تطابقًا مثاليًا مع الميكروفونات اللاسلكية من Hollyland. باستخدام التطبيق، ستتمكن من الوصول إلى مجموعة من الميزات الذكية، مثل تكوينات المعلمات وتحديثات البرامج الثابتة، والتي تعمل معًا بسلاسة لتحسين أداء ميكروفونك.

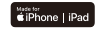

يتطلب نظام التشغيل iOS 12.0 أو أعلى

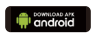

يتطلب Android 8.0 أو أعلى

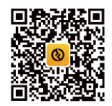

التطبيق

### علبة شحن سماعات الأذن

1. افتح العلبة قبل الضغط على الزر.

2. عند الدخول في وضع الاقتران عبر البلوتوث، حدد الجهاز: سماعة أذن للمراقبة بتقنية OWS.

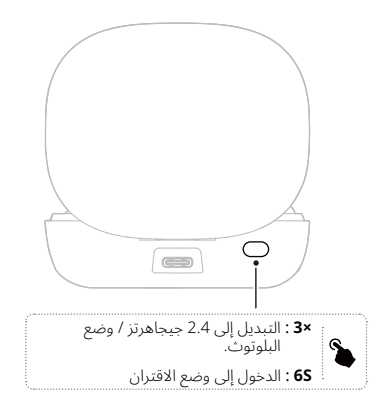

## سماعة أذن للمراقبة بتقنية OWS

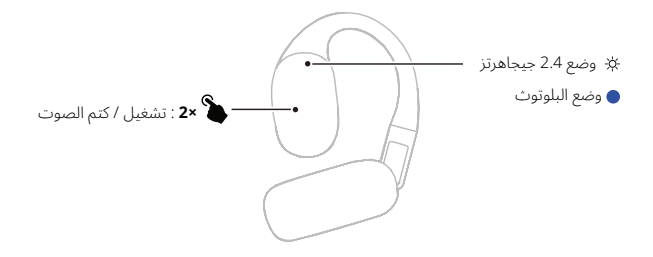

### علبة الشحن

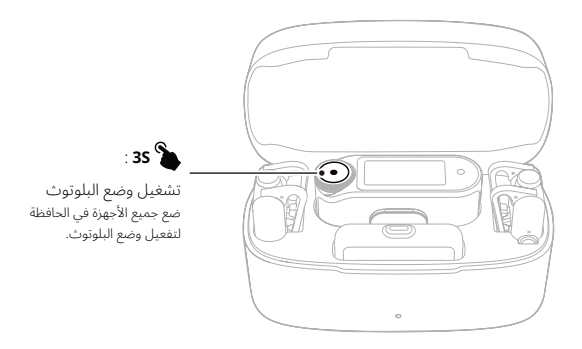

\*اتصل بتطبيق LarkSound باستخدام وضع البلوتوث.

جهاز الاستقبال RX لإصدار الكاميرا ×1 : فتح / قفل الشاشة ×2 : كتم الميكروفون **3S** : التشغيل / إيقاف Гo التشغيل مقبس مخرج **6S** : الإقران بالميكروفون TRS مقاس 3.5 مم مقبس سماعة الرأس TRS مقاس 3.5 مم  $\cap$ ×1: الوصول إلى القائمة ×1 : رجوع

18-AR

جهاز الاستقبال المزود بمنفذ USB-C

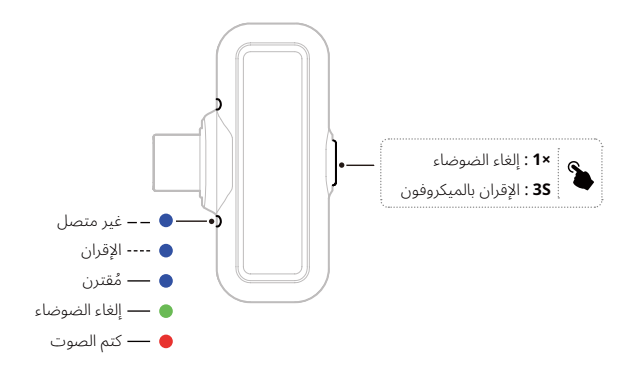

#### الميكروفون

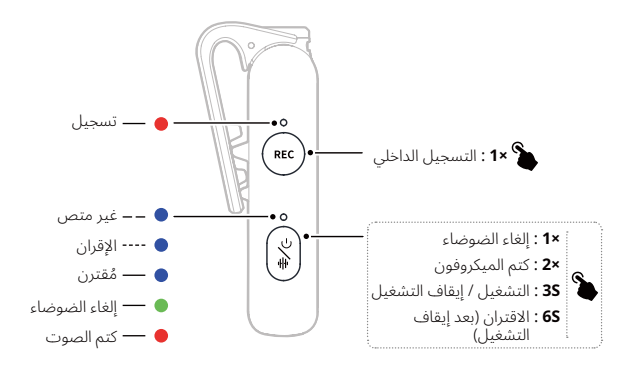

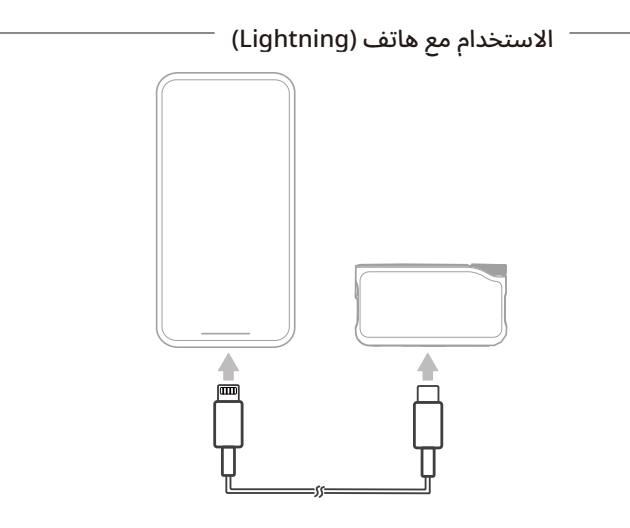

\* متوافق فقط مع سلسلة iPhone 14 والإصدارات الأقدم.

## الاستخدام مع هاتف (USB-C)

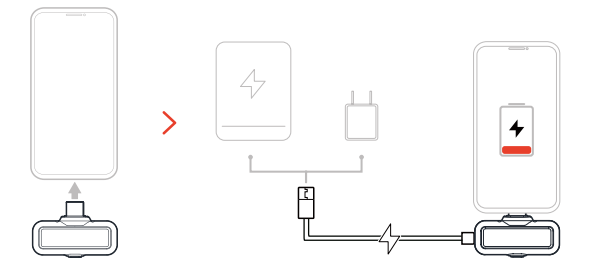

### تسجيل سلسلة كاملة 32 بت

1. متوافق فقط مع أجهزة التسجيل التي تعمل بنظام 32 بت عند الاتصال عبر منفذ USB-C.

2. عند التسجيل باستخدام برنامج التحرير، اضبط دقة التقاط سعة الموجة الصوتية عند كل عينة على النقطة العائمة 32 بت.

3. لا يلزم تهيئة دقة التقاط سعة الموجة الصوتية عند كل عينة عند استخدام تطبيق التسجيل الأصلى للجهاز.

### الاقتران بين 4 ميكروفونات وجهاز استقبال واحد جهاز الاستقبال المزود بمنفذ USB-C

قم بالتبديل إلى وضع A Mic & 1 RX عبر تطبيق LarkSound وقم بإقران الميكروفون (الميكروفونات).

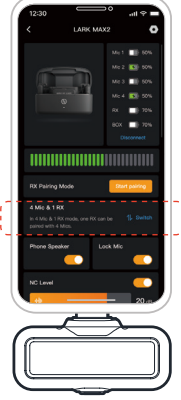

### الاقتران بين 4 ميكروفونات وجهاز استقبال واحد جهاز الاستقبال المخصص للكاميرات

1. يرجى أولاً ترقية الأجهزة الحالية المكونة من جهازي ميكروفون وجهاز استقبال واحد. 2. بعد الانتهاء من ترقية الأجهزة الحالية، قم بالتبديل إلى وضع "Mic & 1 RX في قائمة الإعدادات، ثم قم بإقران الجهاز مع الميكروفون (الميكروفونات). وبعد الاقتران، يوصى بترقية النظام بالكامل.

(يمكن شراء الميكروفون بشكل منفصل لإقرانه مع الجهاز.)

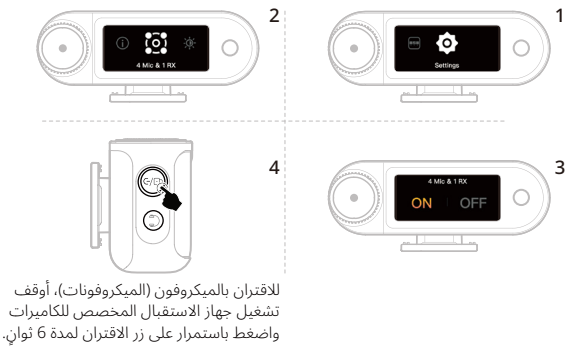

### مزامنة الوقت

1. وصّل جهاز الاستقبال المخصص للكاميرات بهاتفك باستخدام كابل USB-C إلى USB-C أو USB-C إلى Lightning.

2. افتح تطبيق LarkSound على هاتفك. بمجرد تحميل الواجهة، سيقوم جهاز الاستقبال

المخصص للكاميرات بتحديث توقيت النظام تلقائيًا إلى الوقت الفعلي المحلي.

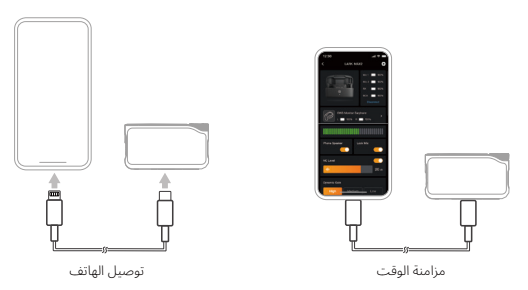

الإعدادات الموصى بها

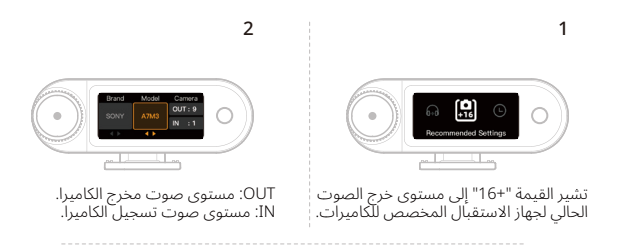

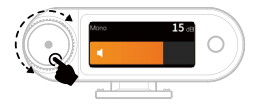

\*بعد تكوين الإعدادات الموصى بها، إذا بدا مستوى الصوت مرتفعًا أو منخفضًا للغايةً، فيمكنك ضبط مستوى تضخيم الإشارة المستقبلة عند الإخراج حسب مستوى الصوت باستخدام مقبض التحكم الدوار.

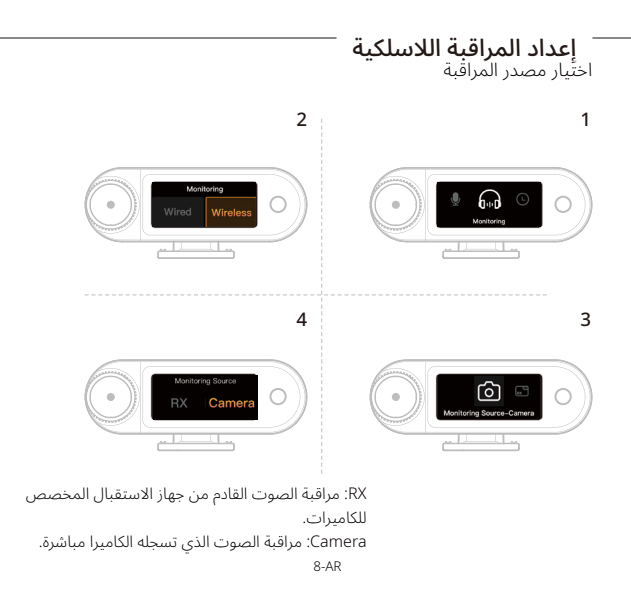

### المراقبة اللاسلكية طرق التوصيل بالهواتف وكاميرات التصوير

عند توصيل جهاز الاستقبال بكاميرا التصوير، يمكنك فقط مراقبة صوت الميكروفون لاسلكيًا.

عند توصيل جهاز الاستقبال بالهاتف، يُمكنك مراقبة صوت الميكروفون وصوت الهاتف لاسلكتًا.

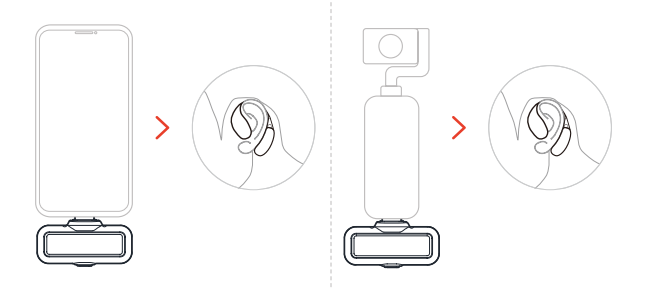

\*يتم توصيل جهاز الاستقبال المخصص للكاميرات بالأجهزة المذكورة أعلاه باستخدام كابل USB-C إلى USB-C.

### المراقبة اللاسلكية

طريقة التوصيل الثانية بالكاميرا

قم بتوصيل الكاميرا باستخدام كابل.

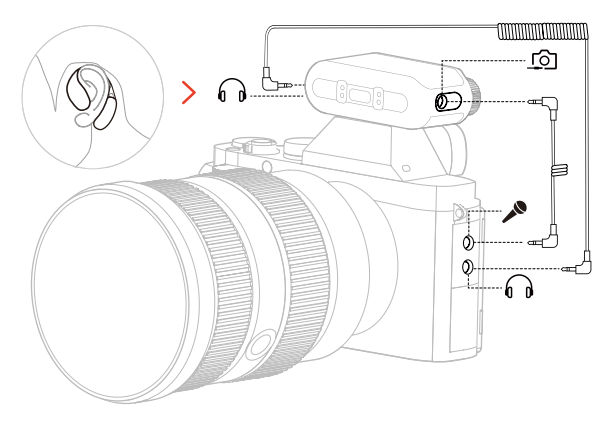

### المراقبة اللاسلكية — طريقة التوصيل الأولى بالكاميرا

اتصل بالكاميرا باستخدام ملحق الاتصال الكهربائي (يُباع بشكل منفصل).

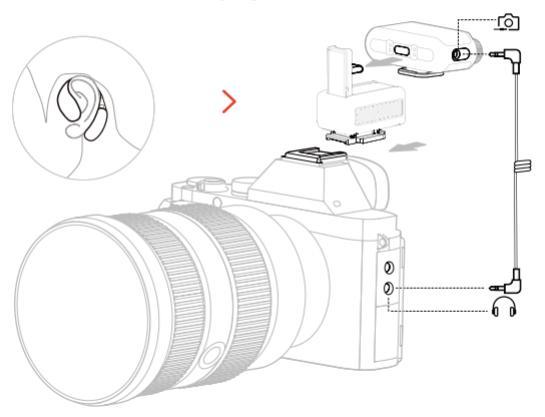

## التوافق مع أجهزة المراقبة اللاسلكية

يدعم جهاز الاستقبال المزود بمنفذ USB-C المراقبة اللاسلكية عند التوصيل بهواتف محمولة وكاميرات تصوير.

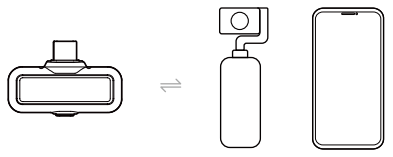

يدعم جهاز الاستقبال المخصص للكاميرات المراقبة اللاسلكية عند التوصيل بالهواتف المحمولة والكاميرات وكاميرات التصوير.

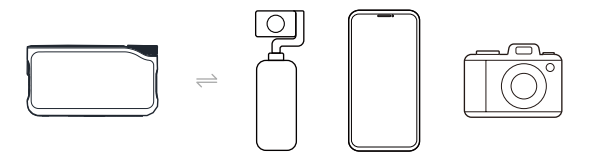

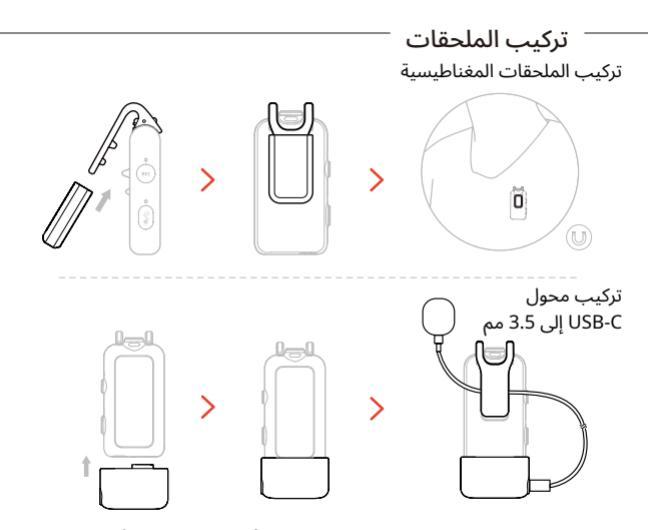

\*ثبت كابل المحول داخل مشبك الميكروفون الخلفي لضمان عدم سحبه أو انفصاله عن طريق الخطأ.

## طريقة الارتداء

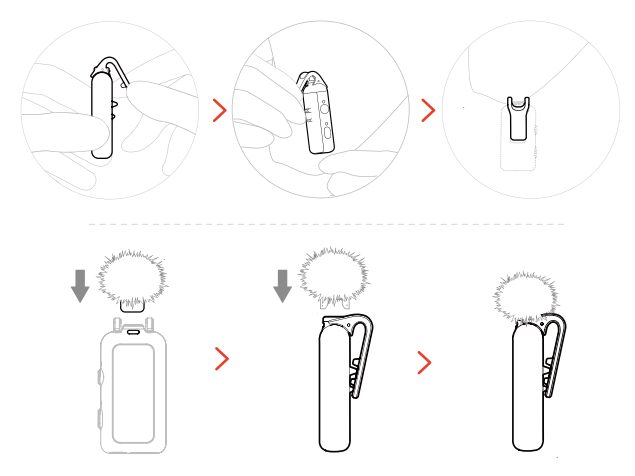

دليل المستخدم

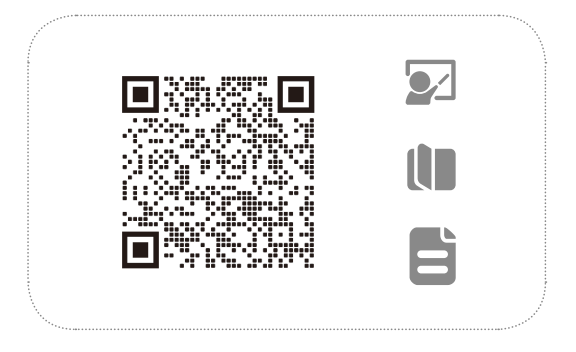

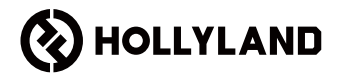

# LARK MAX 2 الدليل السريع